## Getting Started with the Point in Time App

<u>Step 1: Register for the Count</u> using the Volunteer Registration Portal linked to <u>https://buttecoc2023.pointintime.info</u>

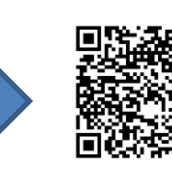

**Step 2: Download the Counting Us mobile app** from Google Play or the App Store. Search for the term "Counting Us" or use the QR code to the right to find the app.

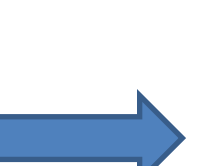

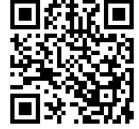

<u>Step 3: Set a Password</u> Tap "Forgot Password", enter your email address, and click the link in your email.

<u>Step 4: Join a Count</u> Log in, enter the Setup Key of *Butte2023* and tap "Join Count". Step 5: Get Started Tap "Get Started" and you are ready to start the count!

## Step 6: View the Map

Since users will be assigned their region, press 'Skip' or 'Back' Step 7: Count Conduct Surveys for those you can engage and Observation Tallies for those you cannot.

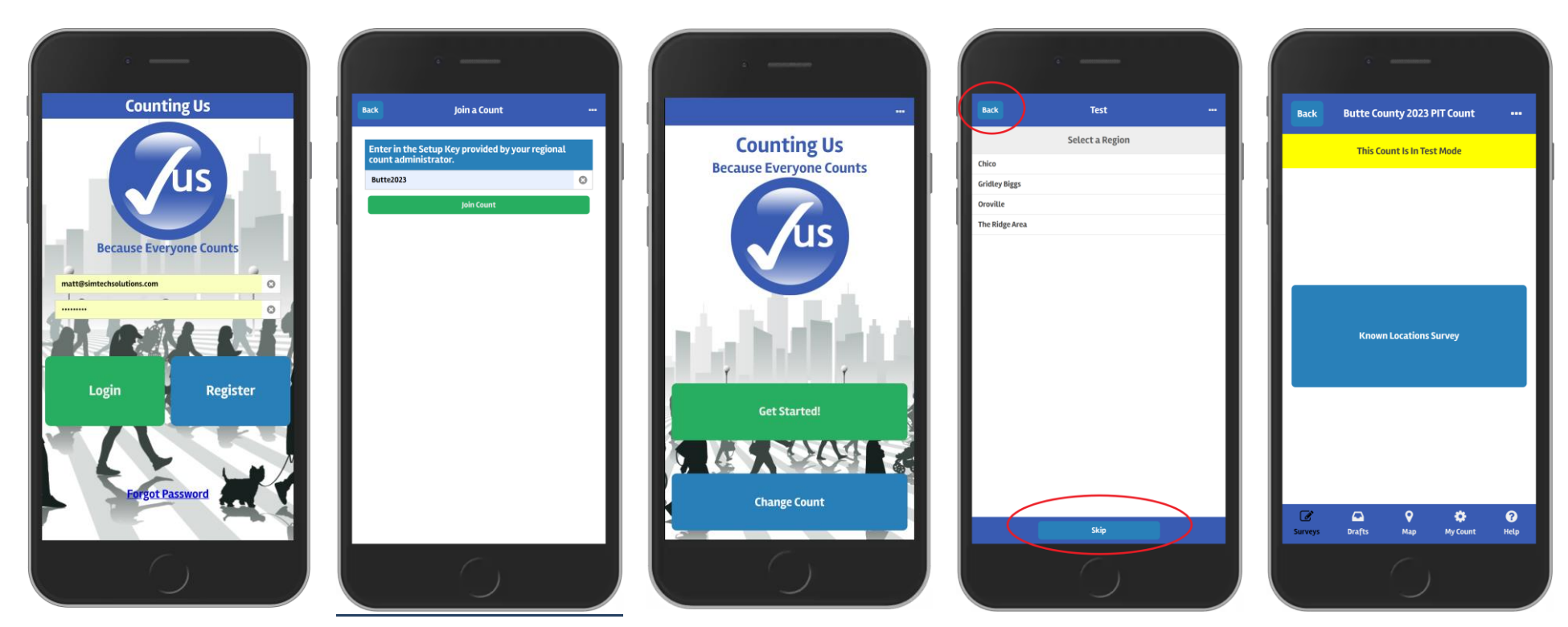

The "Getting Started" poster and other helpful support resources can be found at https://pointintime.info/support/